## ANDROID E-POSTA AYARLARI

- 1- İlk olarak cihazınızın e-posta uygulaması üzerinden Hesap Ekle diyorsunuz.
- 2- Karşınıza aşağıdaki **Şekil1.1.** ekranı geliyor. Burada **Exchange** seçerek işleme devam ediyorsunuz.

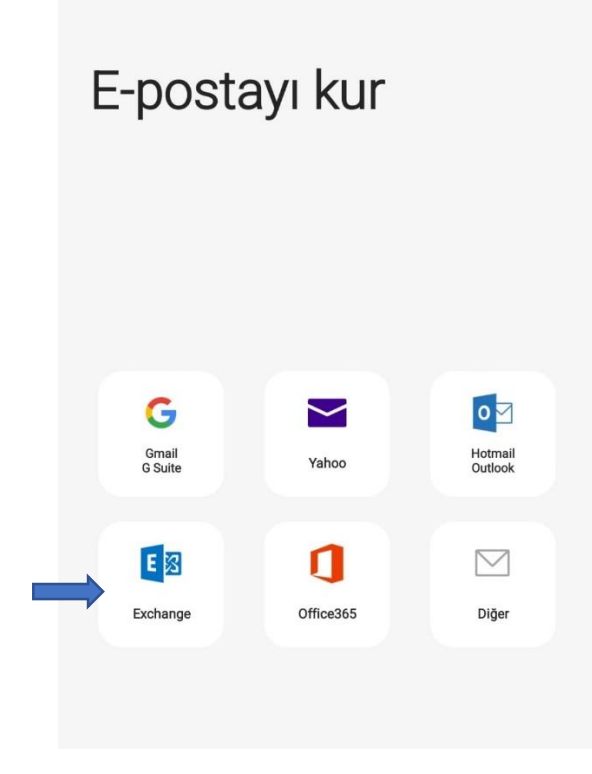

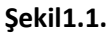

3- Exchange kurulum ekranında sizden aşağıdaki Şekil1.2. görselindeki gibi kullanıcı adı ve şifre isteyecektir. Bilgi güncelleyip, şifre değişikliği yaptıktan sonra oluşturduğumuz şifreniz ve hali hazırdaki mail kullanıcı adınız ile buradan giriş yapıyorsunuz. Oturum aç diyorsunuz.

| <ul> <li>Şifreyi göster</li> <li>Varsyln hsp olrk ayrla</li> </ul> | ********** | )hacettepe.edu   | u.tr |  |
|--------------------------------------------------------------------|------------|------------------|------|--|
| <ul> <li>Şifreyi göster</li> <li>Varsyln hsp olrk ayrla</li> </ul> |            |                  |      |  |
| Varsyln hsp olrk ayrla                                             | Sifrey     | /i göster        |      |  |
|                                                                    | Varsy      | ıln hsp olrk ayr | la   |  |
|                                                                    |            |                  |      |  |
|                                                                    |            |                  |      |  |

Şekil1.2.

4- Bu işlemlerden sonra kurulumu tamamlamış oluyorsunuz ancak Şekil1.3. te görüldüğü üzere; güvenlik sebebiyle Exchange in sunduğu bazı ayarlar var. Bunu yapmanız gerektiğine dair Güvenlik Ayarları Uygulansın mı? Diye küçük bir ekran açılıyor. Burada Uygula dedikten sonra mail hesabınıza erişebilirsiniz.

| E-posta ad                | dresi<br>Obacettene er                                          | lu tr                                      |            |              |      |
|---------------------------|-----------------------------------------------------------------|--------------------------------------------|------------|--------------|------|
|                           | whaterrepe.et                                                   | .u.u                                       |            |              |      |
| Etki alanı/               | //kullanıcı adı                                                 |                                            |            |              |      |
| /                         | @hacettepe.e                                                    | du.tr                                      |            |              |      |
| Şifre                     |                                                                 |                                            |            |              |      |
| •••••                     |                                                                 |                                            |            |              |      |
| Sunucu ay<br>Exchange     | yarları<br>sunucusu                                             |                                            |            |              |      |
| posta.ha                  | acettepe.edu.tr                                                 |                                            |            |              |      |
| Račlanti n                | unktası                                                         |                                            |            |              |      |
| 443                       |                                                                 |                                            |            |              |      |
|                           |                                                                 |                                            |            |              |      |
| <b>A</b> a                | ······································                          | - 11 (00                                   | • `        |              |      |
| Güven<br>Bu hes<br>avarla | <b>ilik ayarları uygı</b><br>sabı kullanmak<br>ırını uygulamanı | ulansın mı?<br>için IT ilkes<br>z gerekir. | inin gerek | irdiği güver | nlik |
| ayana                     |                                                                 |                                            |            |              |      |

Şekil1.3.

5- E-postanız kurulum tamamlanıp açıldığı takdirde kendi ayarlarında son 3 günlük epostalarınızı telefonunuza indirecektir. Bu ayarı e-postanız açıkken; Şekil1.4., Şekil1.5, Şekil1.6. ve son olarak Şekil1.7. görsellerindeki işaretli yerleri sırasıyla takip ederek, istediğiniz şekilde değiştirebilirsiniz.

| Gelen Kutusu<br>@hacettepe.edu.tr | Q :                |
|-----------------------------------|--------------------|
| 3 çizgiye tıklayınız.             |                    |
| Bugun                             | Son eşitleme 09:55 |

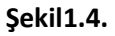

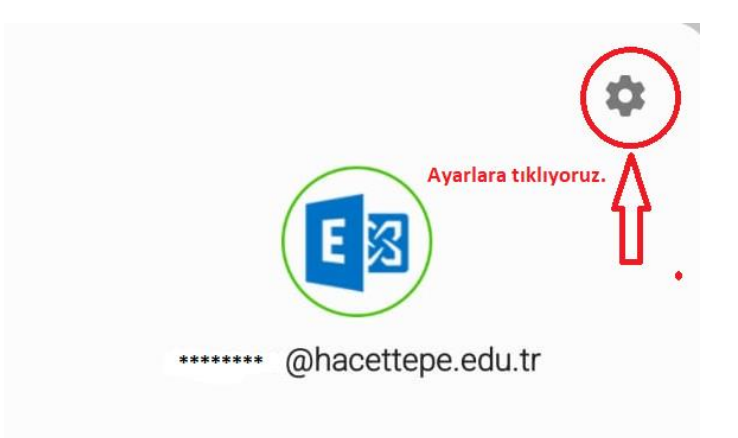

Şekil1.5.

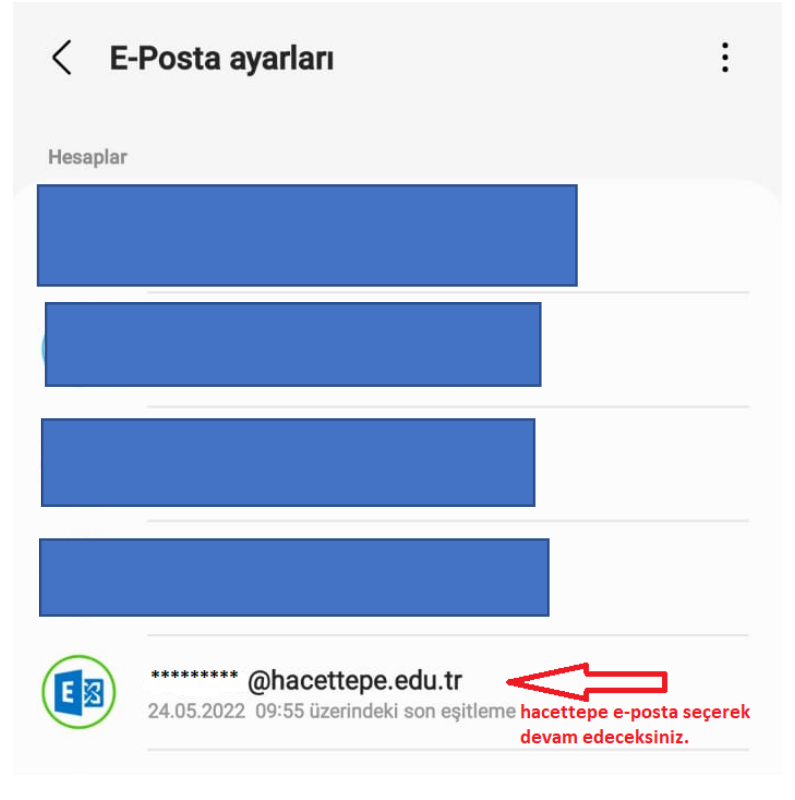

Şekil1.6.

| <@hacettepe.edu.tr                                             | Kaldır |
|----------------------------------------------------------------|--------|
| E-postaları eşitle<br>24.05.2022 09:55 üzerindeki son eşitleme |        |
| Takvimleri eşitle<br>23.05.2022 11:02 üzerindeki son eşitleme  |        |
| Görevleri eşitle<br>23.05.2022 11:02 üzerindeki son eşitleme   |        |
| Kişileri eşitle<br>23.05.2022 09:16 üzerindeki son eşitleme    |        |
| Eşitleme ayarları                                              |        |
| E-posta eşitleme programı<br>Otomatik (alındığında)            |        |
| Eşitlenecek e-posta klasörleri                                 |        |
| E-posta eşitleme dönemi<br>3 gün                               |        |
| Alma boyutunu sınırla<br>Sınır yok                             |        |
| Dolaşım sırasında alma boyutunu sınırla<br>2 KB                |        |
| Takvim eşitleme dönemi<br>6 ay                                 |        |
| Senkronizasyon çatışması durumunda<br>Sunucuyu önceliklendir   |        |

Şekil1.7.

6- Herhangi bir sorunla karşılaşırsanız; Çağrı Merkezinden yardım alabilirsiniz. 03122976200